### Guide d'utilisation de la plateforme signalement ambroisie pour le référent territorial ambroisie

Manipulation de la carte sur Ordinateur Hors appli smartphone

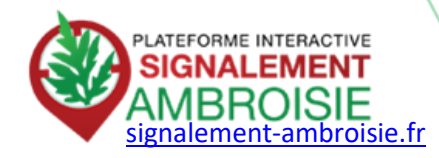

### Saison 2020

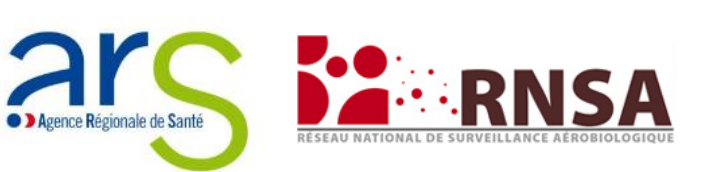

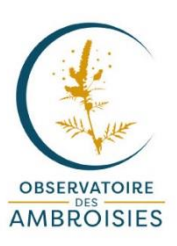

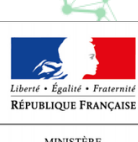

MINISTÈRE DES SOLIDARITÉS ET DE LA SANTÉ

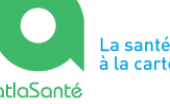

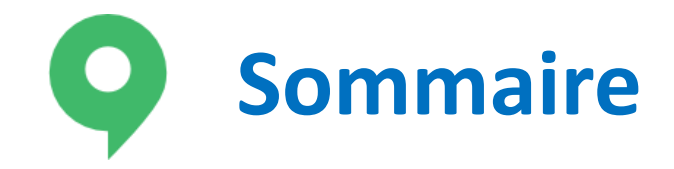

- Les référents territoriaux ambroisie p 3
- Partie 1 : LES BASIQUES p 4
  - Accéder aux signalements via son espace partenaire p 5
  - Voir les informations du signalement p 8
  - Traiter un signalement : je modifie son statut p 10

#### PARTIE 2 : POUR ALLER PLUS LOIN – p 14

- Je créé un signalement p 15
- Je créé un signalement surfacique ou linéaire p 19
- Comprendre les outils de la carte p 21
- Les données p 23
- Je cherche un signalement spécifique p 27
- Je relève les coordonnées WGS 84 d'un signalement p 29
- Je consulte les signalements de mon département et fais un export p 31
- J'exporte une carte simple p 33
- Je paramètre mon navigateur Internet p 34
- Des questions sur l'outil ? p 35
- Retrouvez tous nos projets et carte p 36

## **Etre référent territorial ambroisie c'est ....**

Répondre aux signalements des citoyens en arrachant les plants d'ambroisie et ainsi améliorer la santé de tous !

Avoir été désigné par la mairie ou l'EPCI et posséder un compte sur la plateforme de signalement ambroisie

-> Pour désigner un référent territorial, il est nécessaire de remplir le formulaire : <u>https://framaforms.org/inscription-referent-territorial-ambroisie-1569419648</u>

(Dès validation par l'équipe de la plateforme (contact@signalement-ambroisie.fr), le référent recevra un login et mot de passe. Il aura accès à tous les signalements de son territoire de référence et recevra automatiquement par mail les nouveaux signalements.)

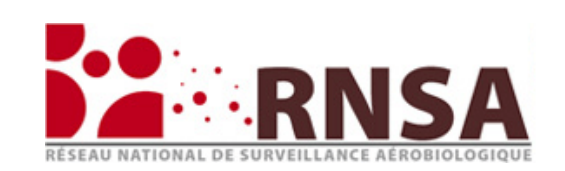

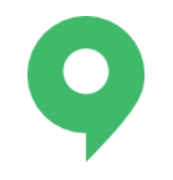

## PARTIE 1 : LES BASIQUES

 Cette première partie vous explique comment effectuer les procédures de base lorsque vous recevez un mail vous informant qu'un signalement d'ambroisie a eu lieu sur votre territoire.

## Accéder aux signalements via son espace partenaire 1/3

 Une fois que vous avez votre compte, vous serez destinataire de notifications mails pour chaque signalement d'ambroisie effectué sur votre territoire de compétence

Il vous suffit de cliquer sur le lien pour avoir accès au signalement

Bonjour,

Un nouveau signalement a été réalisé sur votre territoire. Numero : €<132475 le 2020-05-26

Commune : Castelnau-le-Lez (CD0259) Rendez-vous sur

https://carto.atlasante.fr/1/layers/ambroisie sb data 1.map?object=layer14;gid;132475

## Accéder aux signalements via son espace partenaire 2/3

- Vous devez alors vous connecter
  - Si vous rencontrez des difficultés de connexion, contactez votre animateur départemental (CPIE / FREDON).
  - Si vous ne le connaissez pas, vous pouvez demander son contact au coordinateur de votre région :

https://solidarites-sante.gouv.fr/article/comment-lutter-contre-l-ambroisie

Vous pouvez aussi vous connecter directement à votre carte en allant sur :

www.signalement-ambroisie.fr

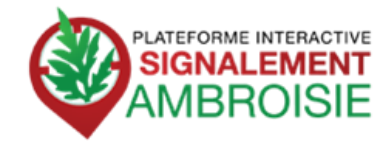

# Accéder aux signalements via son espace partenaire 3/3

Cliquer sur

pour vous connecter.

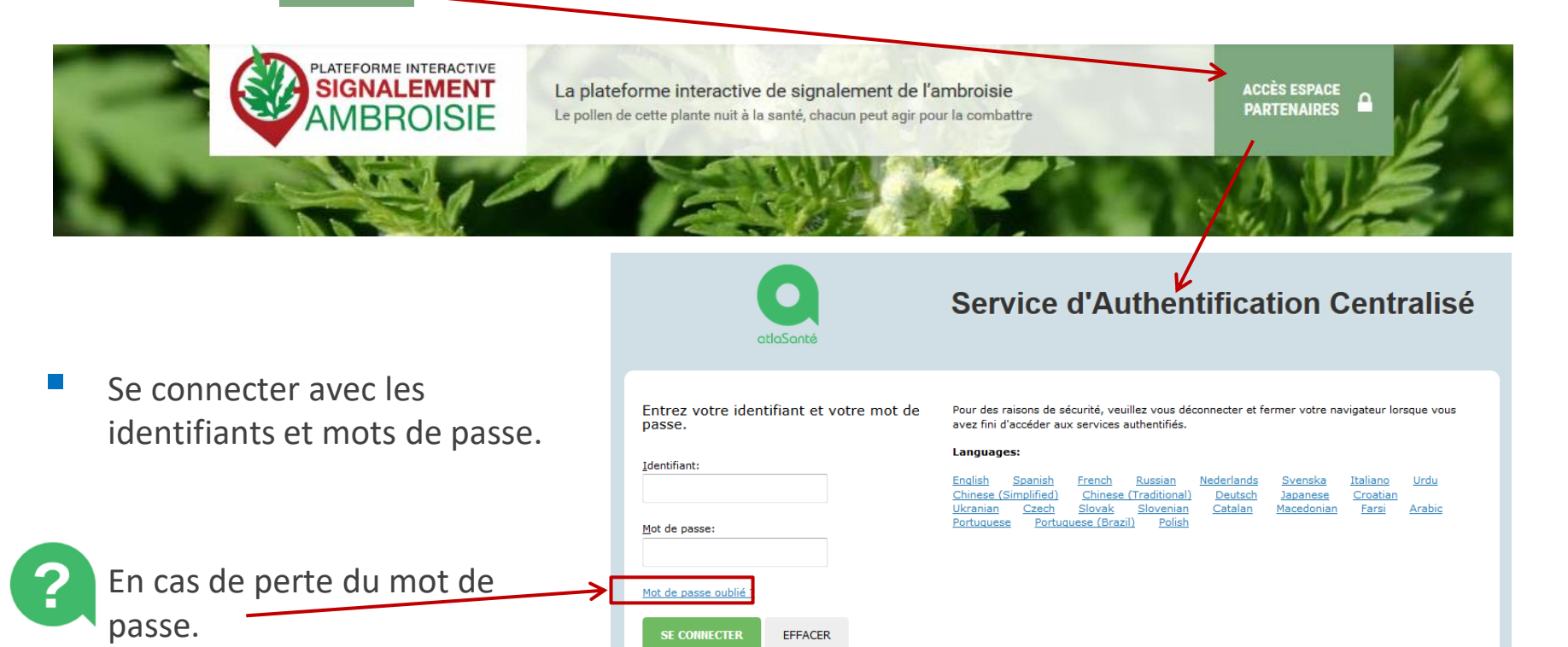

En cas de perte des identifiants : <u>contact@signalement-ambroisie.fr</u> / <u>atlasante@ars.sante.fr</u> en indiquant : les <u>nom</u> et <u>prénom</u> ainsi que la <u>commune ou EPCI concerné(e)</u> ou au 0972376888

Powered by Apereo Central Authentication Service 4.2.3 2016-06-26T17:58:28.000+02:00

## **Voir les informations du signalement 1/2**

Pour voir les informations liées au signalement (photo, identité du signalant, numéro de parcelle, etc.) vous devez :

1. cliquer sur

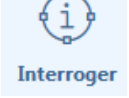

- 2. puis sur Information ponctuelle
- 3. et enfin, cliquer sur le point du signalement

| ACCUEIL L'AMBROISIE                                                                                                    | RISQUE ALLERGIQUE EN COURS                       | LIENS    | PARTENAIRES    | SIGNALEMENT                   |                | 1.0  |  |                |                        |              |  |
|----------------------------------------------------------------------------------------------------|--------------------------------------------------|----------|----------------|-------------------------------|----------------|------|--|----------------|------------------------|--------------|--|
| Comment devenir référent ? Pour être inscrit comme référent communal ambroisie et obtenir un accès à la plateforme, vous devez avoir été désigné par la mairie et adressez un mail à contact@signalement-ambroisie.fr      |                                                  |          |                |                               |                |      |  |                |                        |              |  |
| En précisant : Nom, prénom - Nom de la ou les commune(s) de rattachement - avec le(s) code(s) USEE (Cliquez sur le lien). Statut : élu - agent territorial - bénévole désigné par la mairie - Mail et téléphone de contact |                                                  |          |                |                               |                |      |  |                |                        |              |  |
| Dès validation par l'équipe de la plateforme, vous recevrez un login et mot de pa                                                                                                    | isse.                                            |          |                |                               |                |      |  |                |                        |              |  |
| Portail référent ambroisie 🧃 ?                                                                                                    |                                                  | ¥.       |                | 1                             | MOTTET Marilou | ı [> |  | <u>~</u>       |                        |              |  |
|                                                                                                    |                                                  | 2°       |                |                               |                |      |  | (i)            | teres (                | $\otimes$    |  |
| Éditer Annoter Interroger Mesurer Localiser                                                                                                    | Sauvegarder Ouvrir Imprimer                      | Partager |                |                               | 2              |      |  | Interroger     | Mesurer                | Localiser    |  |
| La Louiner                                                                                                    | Luc du Parc de la Tête d'Or                      |          | Q Recherchel   |                               |                |      |  | Information p  | Information ponctuelle |              |  |
| Valse                                                                                                    | #EPV                                             |          | les Charpennes | le Pont des Planche           | es             | 0    |  | Information s  | ur une zone re         | ectangulaire |  |
|                                                                                                    | 13. B. O.L.                                      |          | VILLEURBANNE   | la Clacio 1796<br>Cusset      |                | 53   |  | Information s  | ur une zone ci         | irculaire    |  |
| Pourvere<br>Baint-Just                                                                                                    | LYON 131427 131681<br>131225 131407 La Part Dieu |          | la Ferrandia   |                               |                |      |  | Information s  | ur une zone p          | olygonale    |  |
| Perache                                                                                                    | Ta Guillonier                                    |          |                | Montchat Dessous Montchat Dra |                | J.Y. |  | Requêtes attri | butaires               |              |  |

## **Voir les informations du signalement 2/2**

4- Un tableau comme celui-ci-dessous s'ouvre avec les différentes informations liées au signalement.

| 1 résultat     |   |   |             |        |         | -🔶 Voir Sur La Carte 🏼 🎢 Créer   | Une Zone Tampon | Exporter V     |
|----------------|---|---|-------------|--------|---------|----------------------------------|-----------------|----------------|
|                |   |   |             |        |         |                                  | Rechercher      |                |
| Regions        |   |   | Identifiant | Nom    | Prénom  | Email                            | Pseudo          | Date du signal |
|                | ¢ | i | 1359354     | Mottet | Marilou | marilou.mottet@fredon-france.org | Captain Allergo | 2020/07/19 00  |
| Adresses : Rue |   |   |             |        |         |                                  |                 |                |
|                |   |   |             |        |         |                                  |                 |                |
|                |   |   |             |        |         |                                  |                 |                |
|                |   |   |             |        |         |                                  |                 |                |
|                |   |   |             |        |         |                                  |                 |                |
|                |   |   |             |        |         |                                  |                 |                |
|                |   |   |             |        |         |                                  |                 |                |
|                |   |   |             |        |         |                                  |                 |                |
|                |   |   |             |        |         |                                  |                 |                |
|                |   |   |             |        |         |                                  |                 |                |

Si l'observateur a pris une photo, vous pourrez la voir en cliquant sur le lien bleu dans la colonne « photo ».

| ource | Photo                | Densi    |
|-------|----------------------|----------|
| ppli  | 5f14a415eeb8a.jpeg 🗹 | Entre 10 |

# Traiter un signalement : je modifie son statut 1/4

En consultant la photo ou en vous rendant sur place, vous savez désormais si le signalement est correct ou non. Vous pouvez alors modifier son statut en « erroné », « validé non-détruit » ou « validé détruit ».

Pour cela, vous devez répéter les étapes expliquées précédemment pour faire apparaître les informations liées au signalement dans le tableau

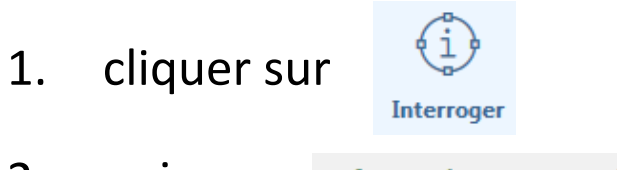

- 2. puis sur Information ponctuelle
- 3. cliquer sur le point du signalement
- 4. le tableau s'ouvre

# Traiter un signalement : je modifie son statut 2/4

5- Une fois le tableau ouvert, cliquer sur l'icône 🛈 à gauche dans la ligne du tableau

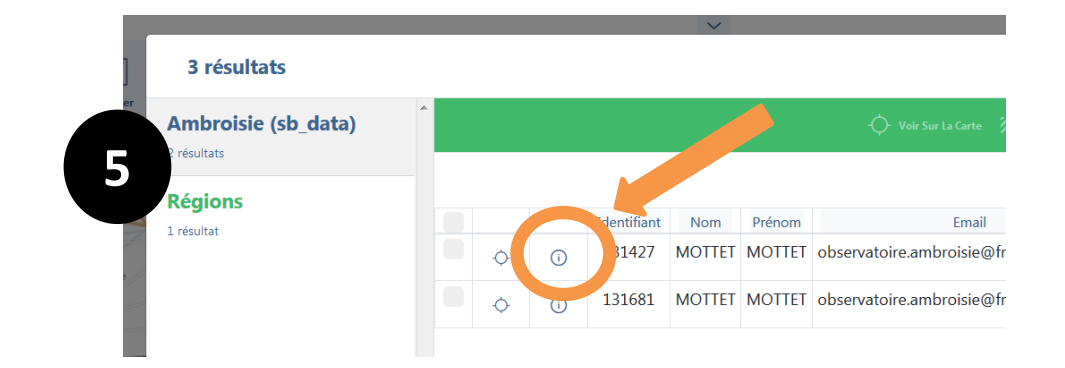

Ambroisie (sb\_data)

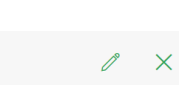

## 6 - Un formulaire s'ouvre avec les données du signalement

| Nom                | MOTTET                                   |
|--------------------|------------------------------------------|
| Prénom             | MOTTET                                   |
| Email              | observatoire.ambroisie@fredon-france.org |
| Pseudo             |                                          |
| Source             | appli                                    |
| Photo              | 5e9f13cd8d9c1.jpeg                       |
| Densité            | Inférieur à 10                           |
| Commentaire        | quelques plantules                       |
| Statut             | à valider                                |
| Milieu             | Résidentiel/jardin                       |
| Suivi              | commentaire_ref                          |
| Date de validation | date_validation                          |
| Adresse            |                                          |
| x                  | 843930.83613194                          |
| у                  | 6519594.566869                           |

6

# Traiter un signalement : je modifie son statut 3/4

7- Cliquer sur le bouton d'édition

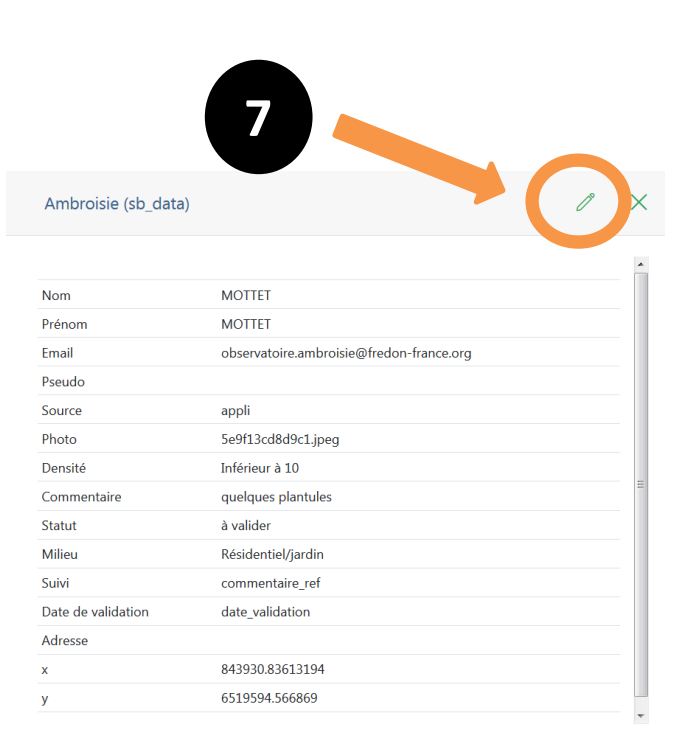

# Traiter un signalement : je modifie son statut 4/4

- 8- Dans l'onglet « statut », sélectionner le nouveau statut voulu.
- Préciser la date de validation dans l'onglet correspondant
- Laisser un commentaire dans la case « Suivi » pour indiquer qui suit le signalement ou d'autres information utiles

|                     | 8                                                                                                    |     |
|---------------------|----------------------------------------------------------------------------------------------------|-----|
| Ambroisie (sb_data) |                                                                                                    | 1 × |
|                     | with the second second se |     |
| Photo               | Charger un fichier                                                                                                    |     |
| Densité *           | Inférieur à 10                                                                                                    | ٥   |
| Commentaire         | quelques plantules                                                                                                    |     |
| Statut              | à valider                                                                                                    | ÷   |
| Milieu *            | à valider<br>validé non détruit                                                                                                    | =   |
| Suivi               | validé détruit<br>déjà signalé<br>signalement erroné                                                                                                    |     |
| Date de validation  | jj/mm/aaaa                                                                                                    |     |
| Adresse             |                                                                                                    |     |

9 – N'oubliez pas de Sauvegarder

puis votre modification est finie !

10 – Vous pouvez sortir de l'outil « Interrogation » en cliquant sur la croix de la fenêtre

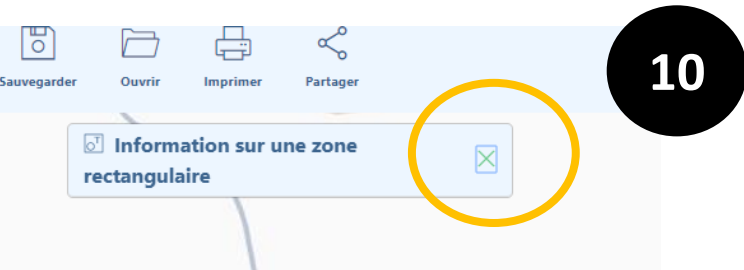

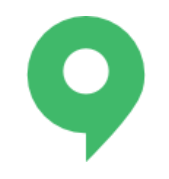

## PARTIE 2 : POUR ALLER PLUS LOIN

 Cette deuxième partie vous explique comment utiliser les nombreuses autres fonctionnalités prévues par la plateforme de signalement ambroisie.

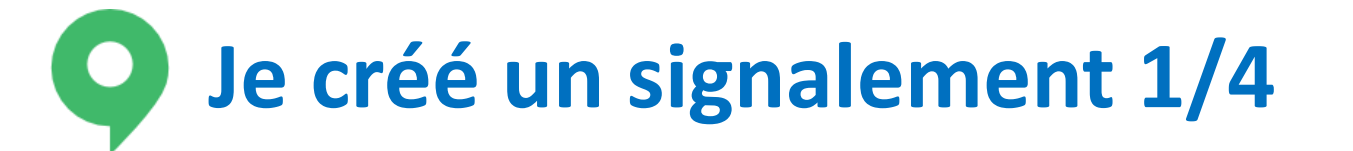

si vous constatez par vous-même de l'ambroisie

## Vous pouvez faire votre signalement comme tout citoyen par l'appli smartphone !

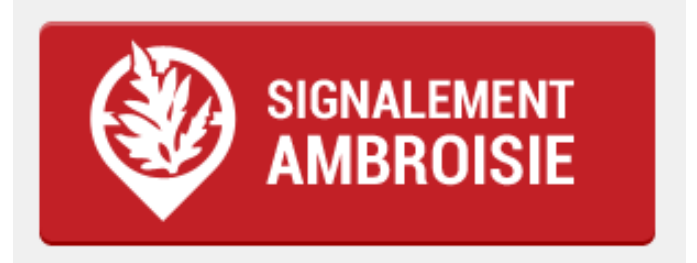

Également disponible sur plateformes mobiles:

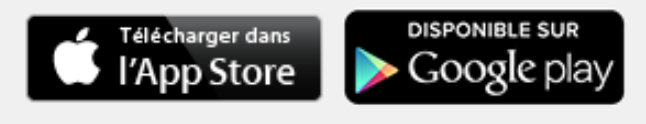

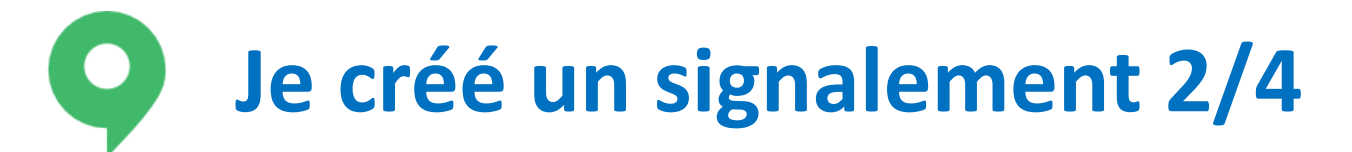

#### ou si vous préférez, vous pouvez aussi le créer par votre carte partenaire !

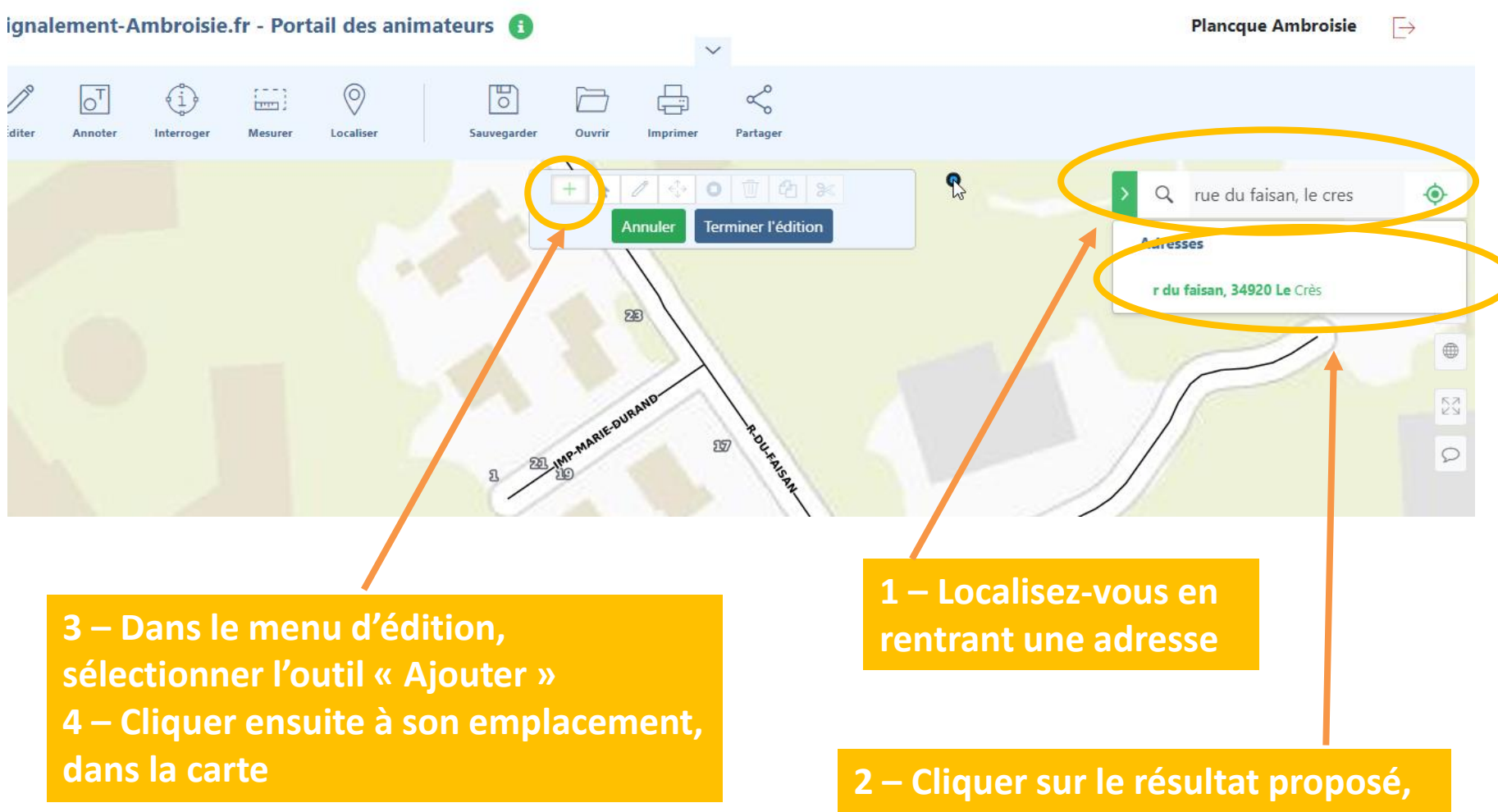

puis la carte zoom sur le lieu

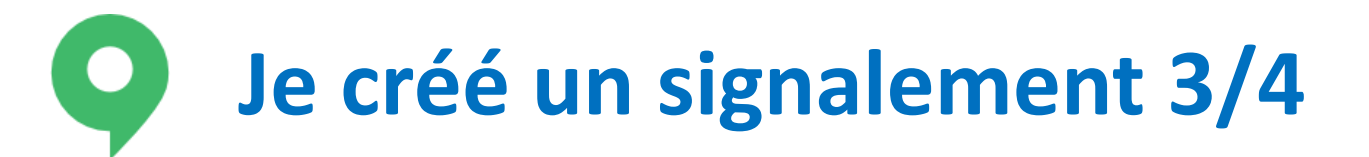

#### **5** - Remplissez le formulaire

| Ambroisie           | l?                 | × |
|---------------------|--------------------|---|
|                     |                    |   |
| Nom                 |                    |   |
| Prénom              |                    |   |
| Email               |                    |   |
| Pseudo              |                    |   |
| Date du signalement | jj/mm/aaaa         |   |
| Source              |                    |   |
| Photo               | Charger un fichier |   |
| Densité *           | \$                 |   |
| Code INSEE          |                    | - |

Seuls les champs « Densité » et « Milieu » sont obligatoires

Les champs « Code insee », « Commune », « Parcelle », sont remontés automatiquement, lorsque vous terminez l'édition.

Puis tout en bas, cliquer sur « Sauvegarder »

Sauvegarder

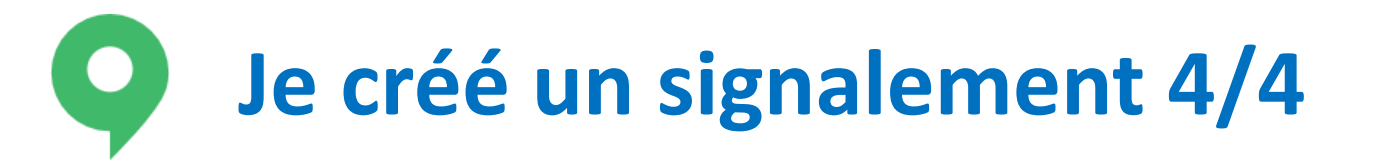

## Si vous n'avez pus rien à éditer, vous pouvez alors terminer l'édition !

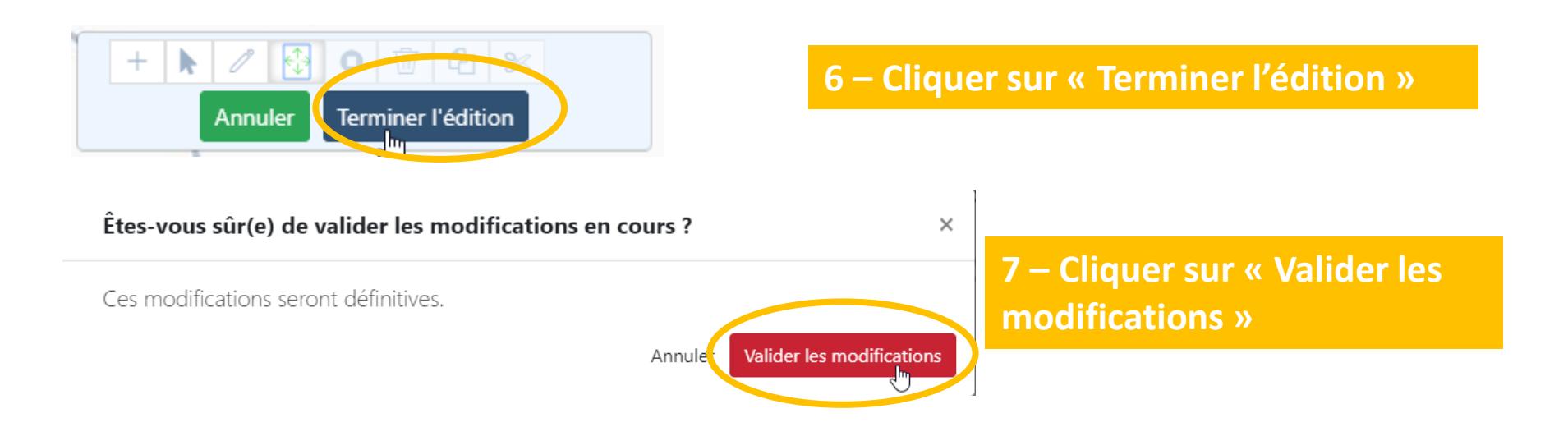

# Je crée un signalement surfacique ou linéaire 1/2

1 - Cliquer sur le menu Editer Puis démarrer une session d'édition

#### Signalement-Ambroi

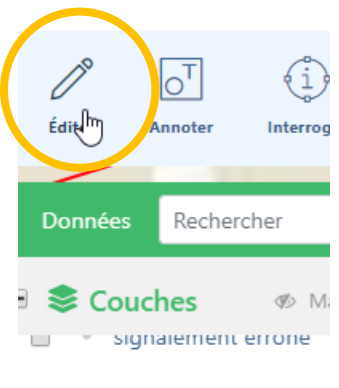

- 🛛 🛹 Archives

> 2018

Démarrer une session d'édition

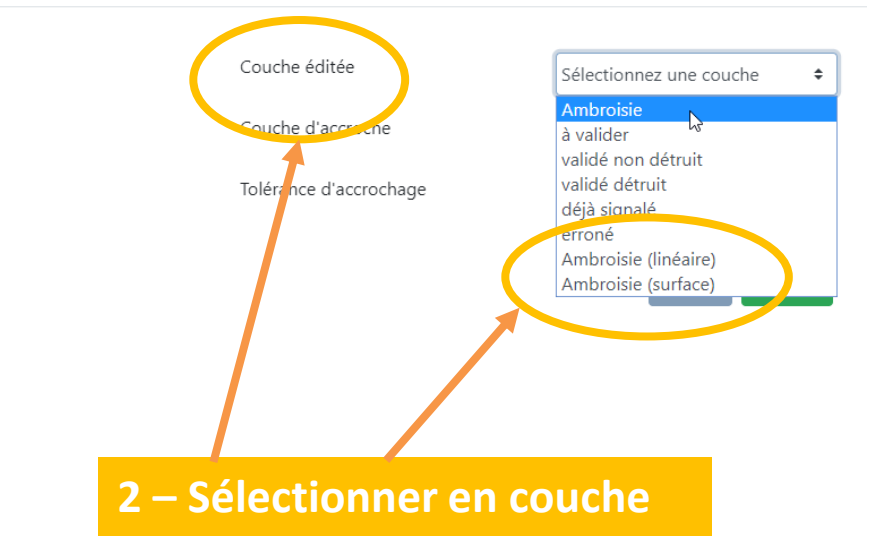

éditée : « Ambroisie (linéaire) » ou « Ambroisie (surfacique ) »

**3 – Cliquer sur « Valider »** PI : la couche d'accroche et la tolérance d'accrochage ne sont pas à renseigner

# Je crée un signalement surfacique ou linéaire 2/2

L'édition se fait de la même façon que pour un signalement ponctuel.

**Pour le tracé** : il suffit de cliquer (relâcher) à chaque point de ligne , puis de double-cliquer pour finir la ligne ou la surface ! Comprendre les outils de la carte 1/2

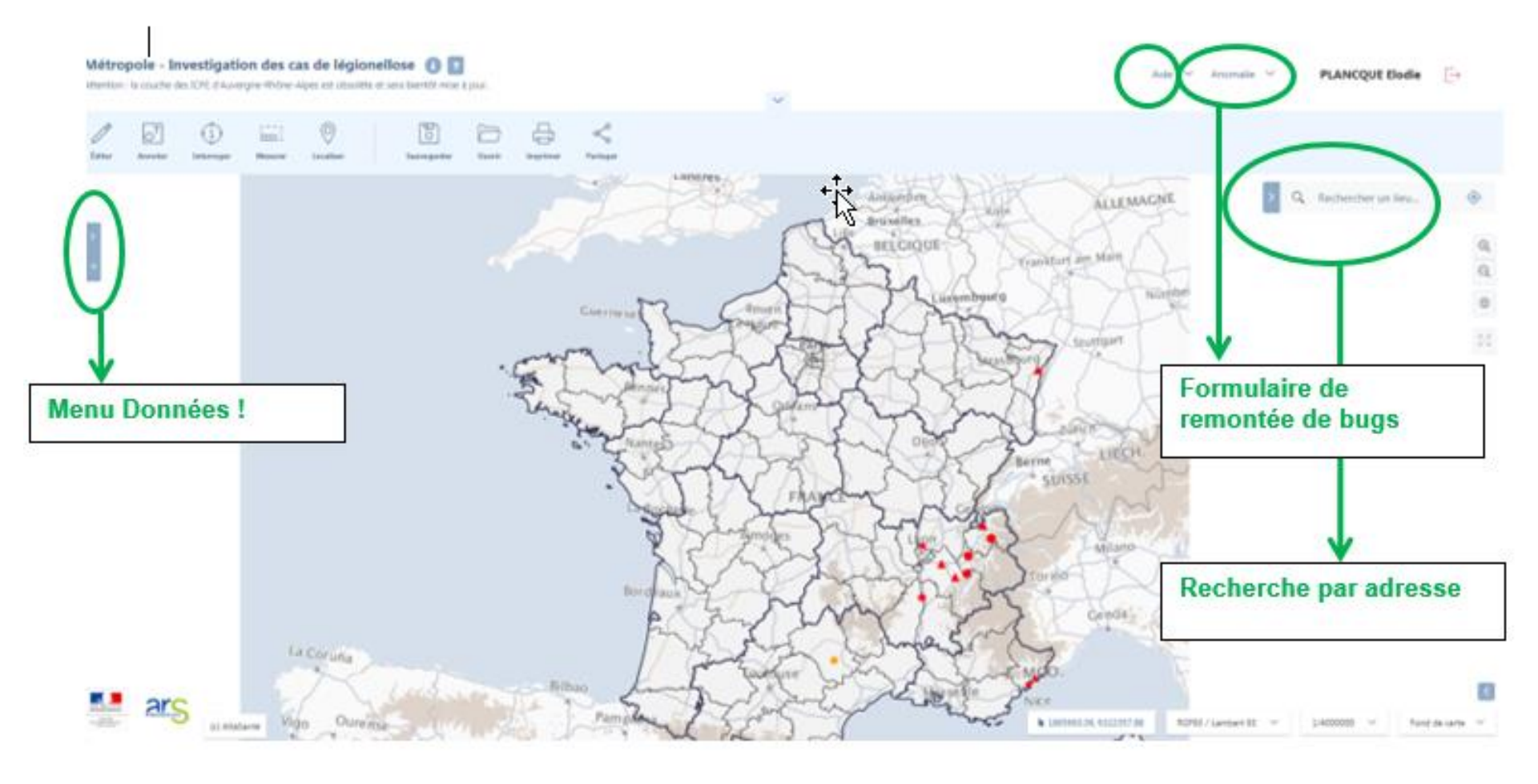

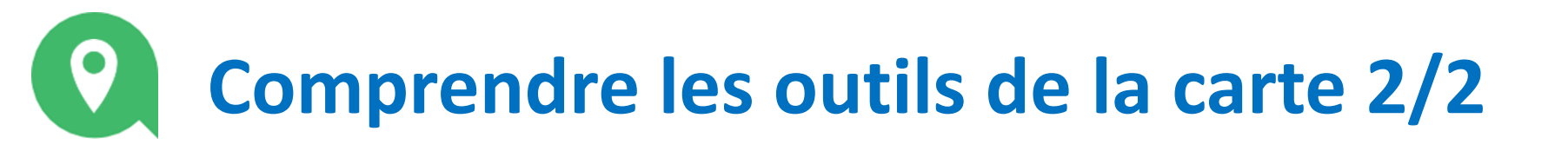

#### La barre d'outils

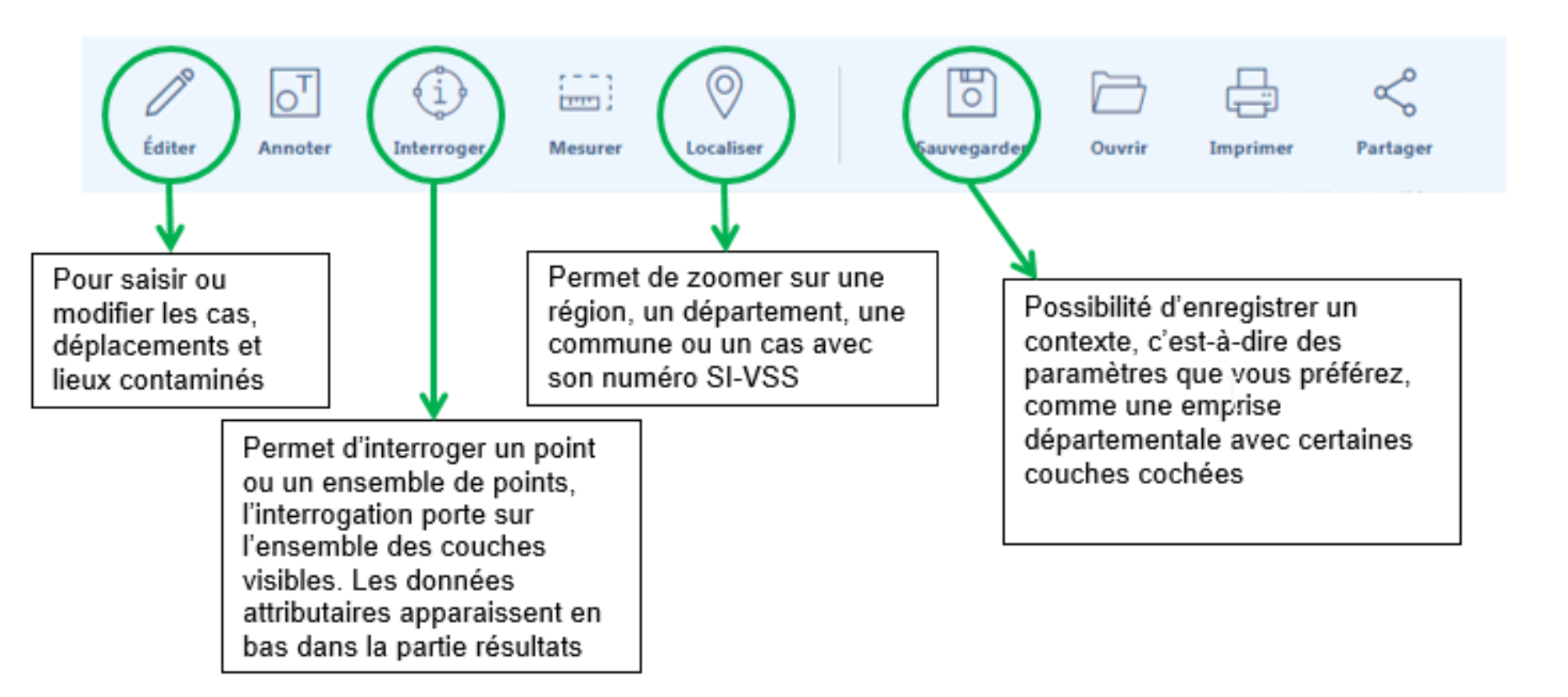

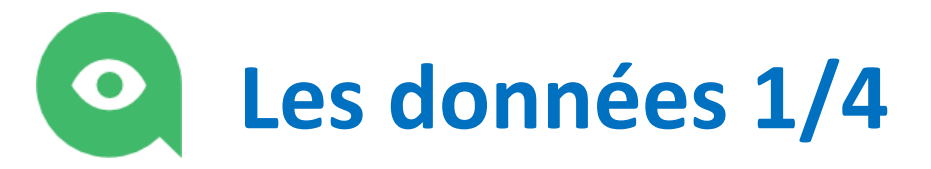

1 – Afficher le menu données, puis cliquer sur voir les légendes

Signalement-Ambroisie.fr - Portail des an

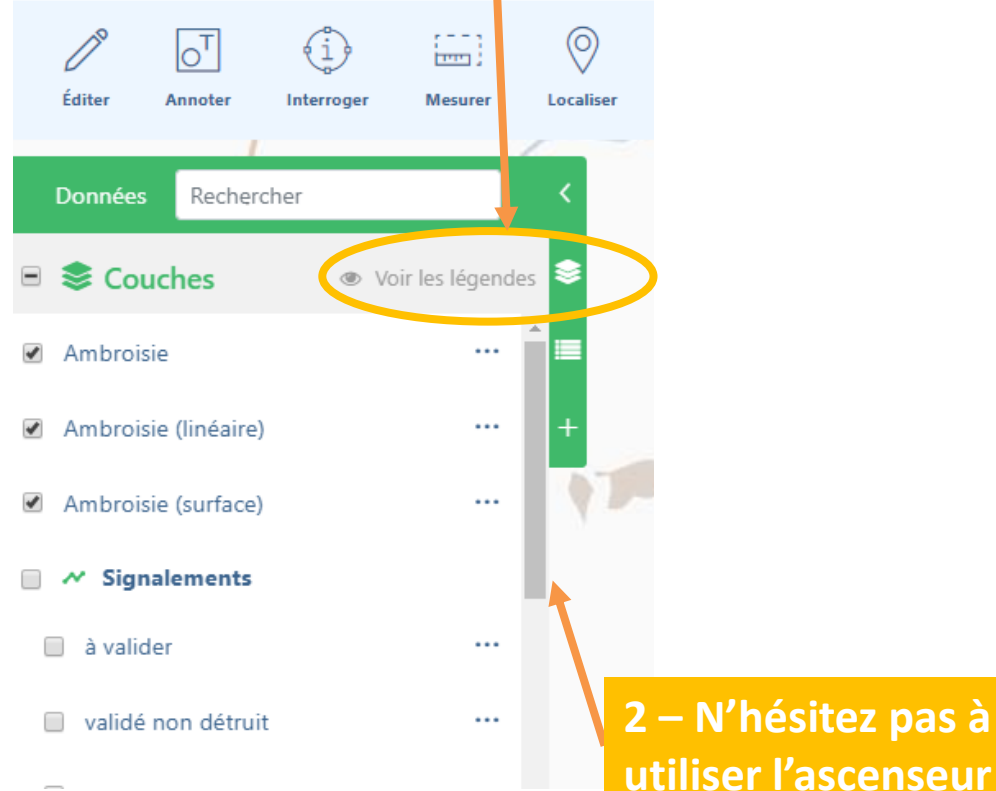

3 – Pour plus de lisibilité de la légende, les données sont parfois rangées en groupe et masquées par défaut. Cliquer sur l'encoche pour afficher les données du groupe

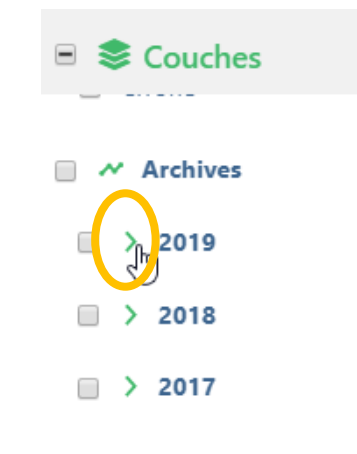

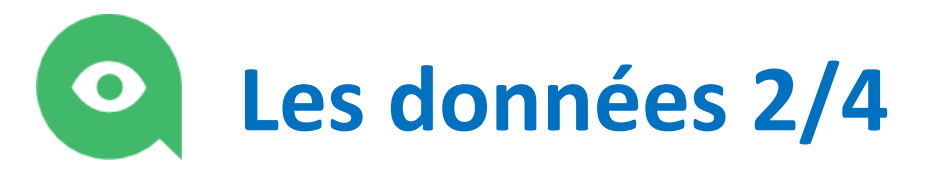

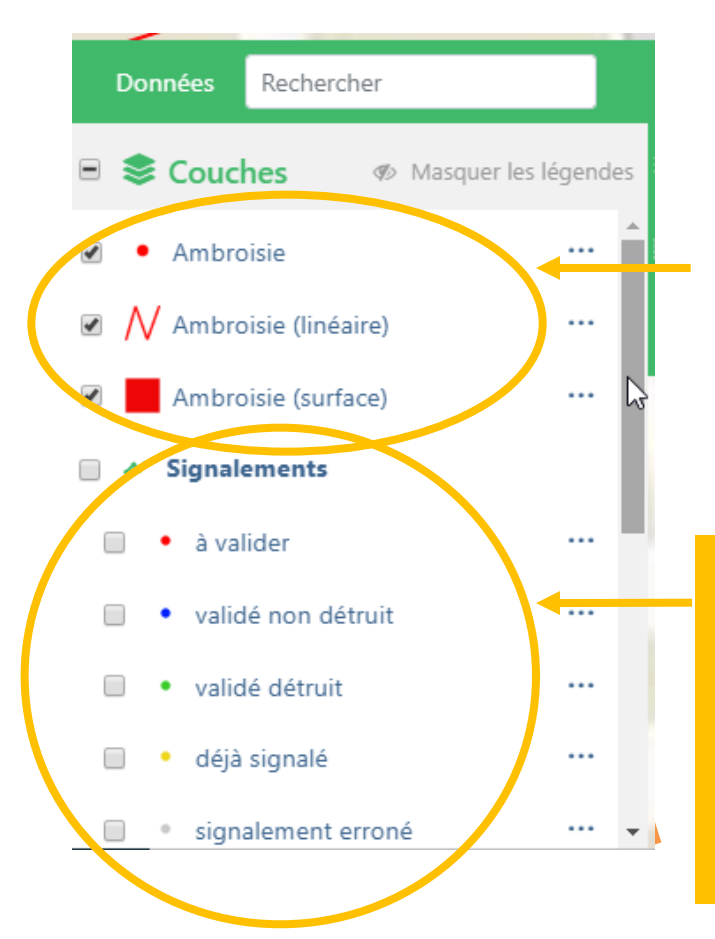

#### Trois type de données de localisation Ambroisie existent :

- Des points (signalements citoyens)
- Des surfaces et des linéaires (signalements partenaires) – depuis 2020

La couche signalements est également disponible en fonction des statuts avec une symbologie particulière

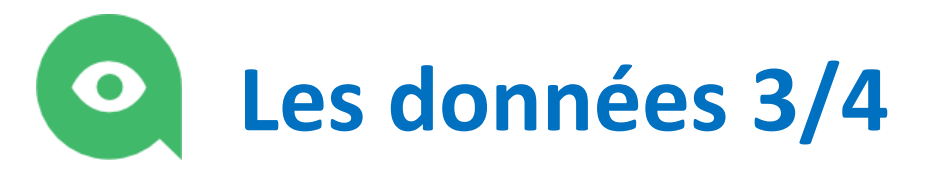

#### Les archives

Une plante présente les années précédentes, non traitée est probablement encore là !

Vous avez accès aux archives des signalement des années précédentes

Les archives sont disponibles :
2019 (France entière)
Années précédentes , données régionales
Des limites administratives
Les données cadastrales (non

cochées par défaut) car assez lourd

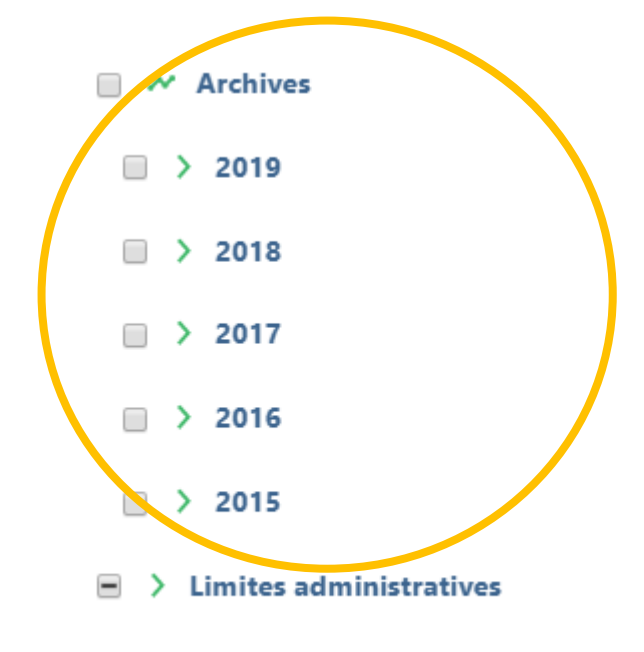

Cadastre (IGN)

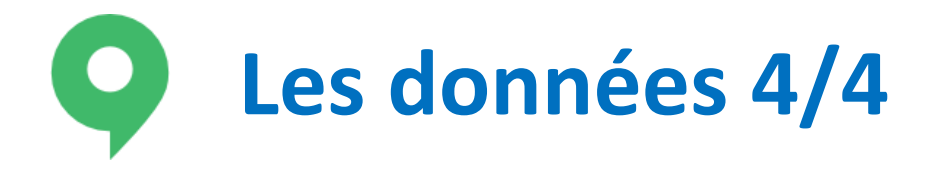

#### Les données des partenaires

Les données des partenaires archivées (Conservatoires Botaniques Nationaux (à venir très prochainement), associations, collectivités, etc.) sont stockées dans la carte et pourront aussi vous aider dans vos prospections terrain.

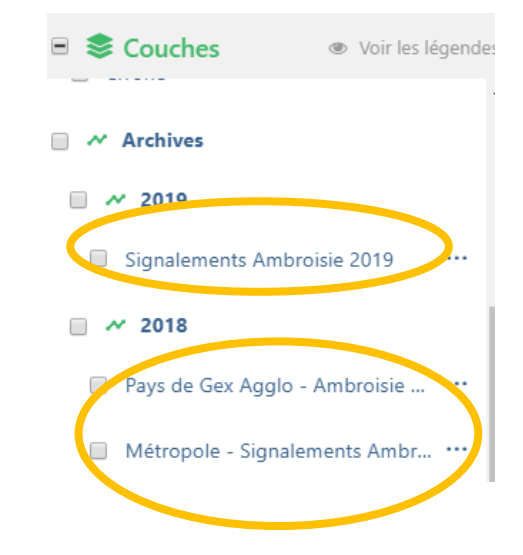

## O Je cherche un signalement spécifique 1/2

1 – Afficher le menu données, puis cliquer sur voir les légendes

#### Signalement-Ambroisie.fr - Portail des an

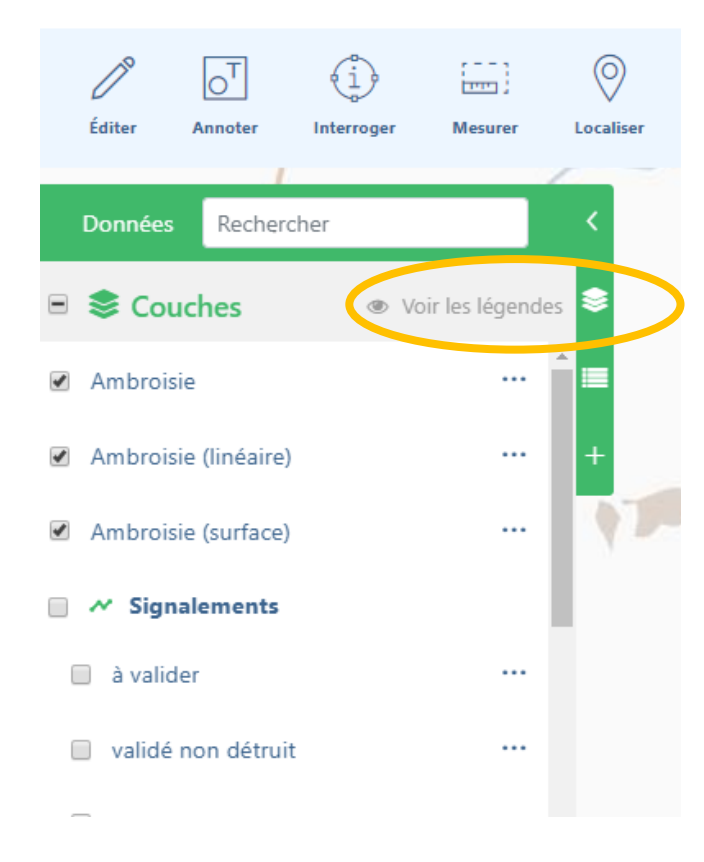

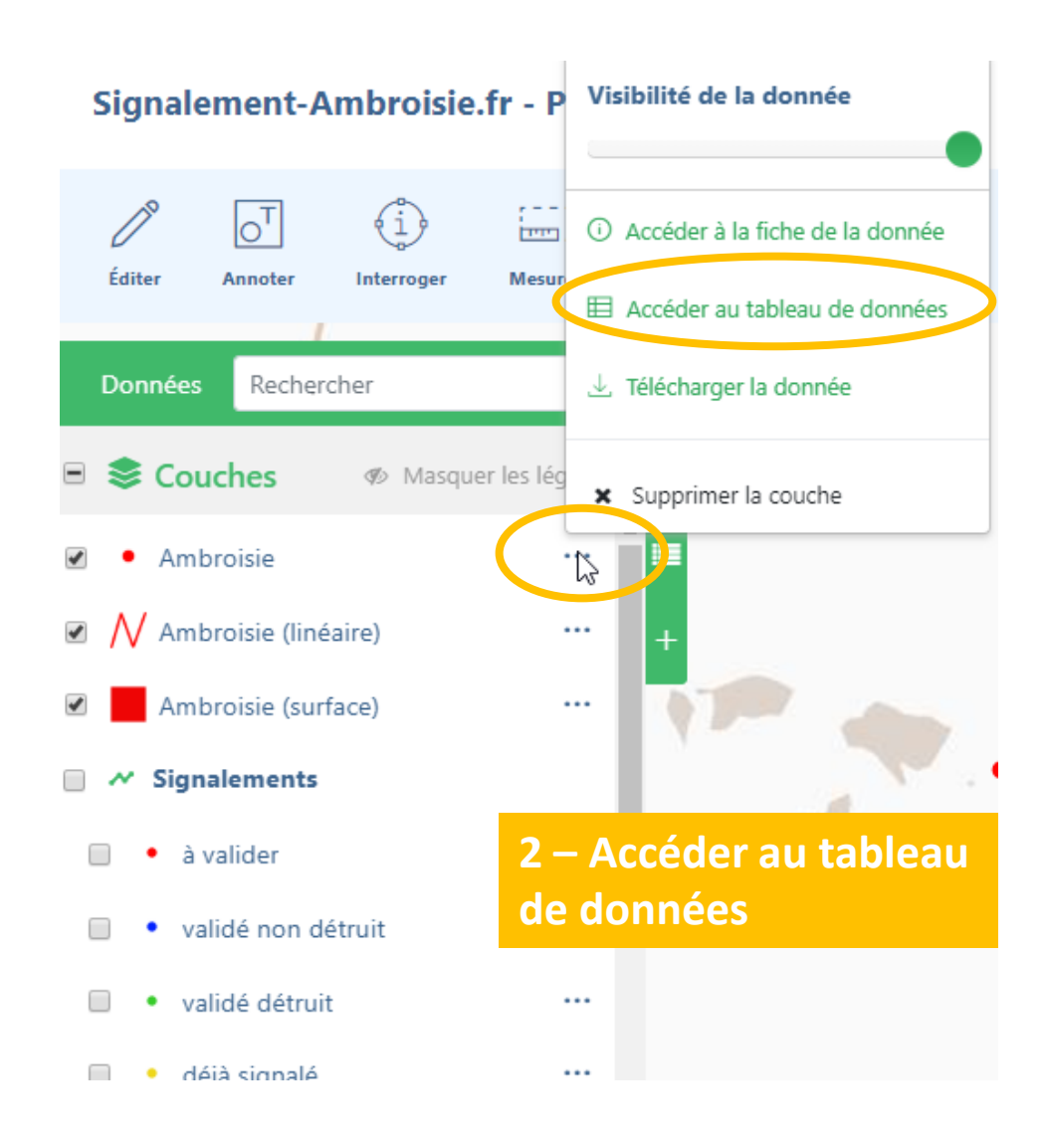

## • Je cherche un signalement spécifique 2/2

1

1 – Vous pouvez chercher
un n° de signalement, ou
une commune, ou le nom
du signalant par ex.
La recherche s'effectue sur
l'ensemble des informations

NГ

78 résultats

2 – Vous pouvez exporter en tableur, les résultats obtenus

 $\times$ 

| Ambroisie       |            |   |    |             |           |          | La Carte 🦙 Créer Une Zone Tampon 🖂 Publipos er | Expo   | rter 🗸  |  |  |
|-----------------|------------|---|----|-------------|-----------|----------|------------------------------------------------|--------|---------|--|--|
| 78 resultats    | Rechercher |   |    |             |           |          |                                                |        |         |  |  |
|                 |            |   |    | Identifiant | Nom       | Prénom   | Email                                          | Pseudo | Date di |  |  |
|                 | . (        | ¢ | 0  | 131796      | Michael   | Suissa   | mickasan@free.fr                               |        | 2020/0  |  |  |
| 3 – Vous pouvez |            | ¢ | () | 132058      | GENESTIER | Lionel   | lionel.genestier@orange.fr                     |        | 2020/0  |  |  |
| signalement     |            | ¢ | () | 131448      | PMB       |          | missionpnm@mairie-saint-priest.fr              |        | 2020/0- |  |  |
|                 |            | ¢ | () | 132261      | Proucelle | Rodolphe | rodolphe.proucelle@polleniz.fr                 |        | 2020/0  |  |  |
|                 |            | ¢ | () | 131364      |           |          |                                                |        | 2020/0  |  |  |

### Je relève les coordonnées WGS 84 d'un signalement 1/2

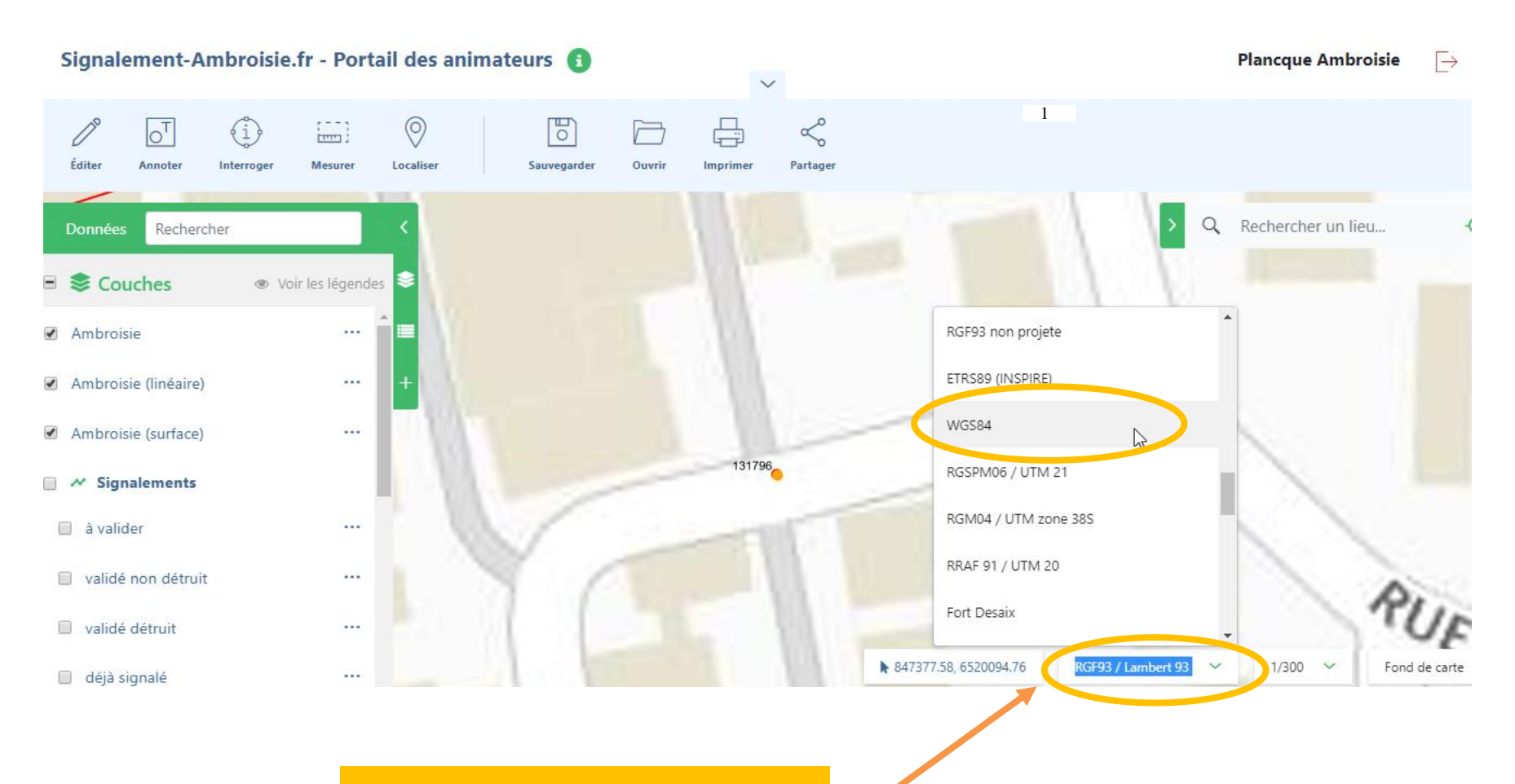

1 – Vous pouvez changer le système de coordonnées et sélectionner WGS 84

# Je relève les coordonnées WGS 84 d'un signalement 2/2

1 – Vous pouvez alors
 placer votre souris sur le
 signalement et les
 coordonnées s'affichent en
 bas

131796

 $1^{\circ}$  Rechercher un lieu...

2 – les coordonnées de la souris s'affichent ici.
Le point représente la décimale et la virgule le séparateur.
Ex : X : 4,89579
Y : 45,76457

1/300

4.89579, 45.76457

WGS84 🗸

Fo

### Je consulte les signalements de mon département et fais un export 1/2

Vous pouvez consulter, dans la légende, le tableau de données et l'exporter dans sa totalité pour ensuite le traiter dans Excel.

Vous pouvez également interroger l'espace de la carte :

Signalement-Ambroisie.fr - Portail des animateurs 🕕

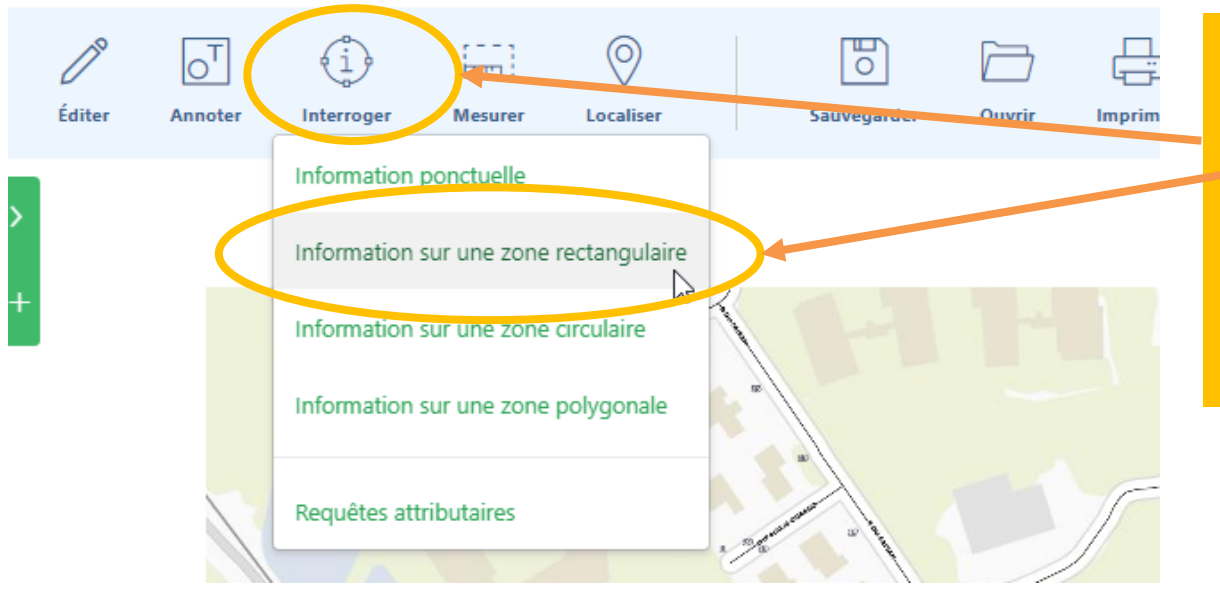

1 – cliquer sur le menu « Interroger »

2 – Cliquer sur l'option que vous souhaitez utiliser, par ex « Information sur zone rectangulaire »

### Je consulte les signalements de mon département et fais un export 2/2

**Pour le tracé** : il suffit de cliquer (relâcher), pour commencer le rectangle (dans un coin) ou le cercle (son centre), puis de déplacer la souris pour tracer la zone, puis de cliquer pour finir la forme.

Les résultats s'affichent alors !

| 3 résultats                                                                       |   |    |             |          |                  |               |                |                          |            |       |           |
|-----------------------------------------------------------------------------------|---|----|-------------|----------|------------------|---------------|----------------|--------------------------|------------|-------|-----------|
| Ambroisie                                                                         |   |    |             |          | - <b>()-</b> Voi | r Sur La Ca   | rte 🎢 C        | réer Une Zone Tampon 🛛 🔀 | Publipoter | ↓ Exp | orter 🗸   |
| 3 resultats                                                                       |   |    |             |          |                  |               |                | R                        | echerche   |       | •         |
| Ambroisie (Imeaire)                                                               |   |    | Identifiant | Nom      | Prénom           | Email         | Pseudo         | Date du signalement      | Source     | Photo | Densit    |
|                                                                                   | ¢ | () | 132295      | Plancque | Elodie           | mail          | elo            | 2020/05/14 00:00:00      |            |       | Inférieur |
| Ambroisie (surface)<br>O résultat                                                 | ¢ | () | 132329      | Plancque | Elodie           | mail          | elo            | 2020/05/14 00:00:00      |            |       | Inférieur |
|                                                                                   | ¢ | () | 132364      | Plancque | Elodie           | mail          | elo            | 2020/05/14 00:00:00      |            |       | Inférieur |
| Vérifier que la<br>donnée à consulter<br>est sélectionnée (en<br>bleue), à gauche |   |    |             |          |                  | /ous<br>résul | pouv<br>tats ! | ez exporter le           | S          |       |           |

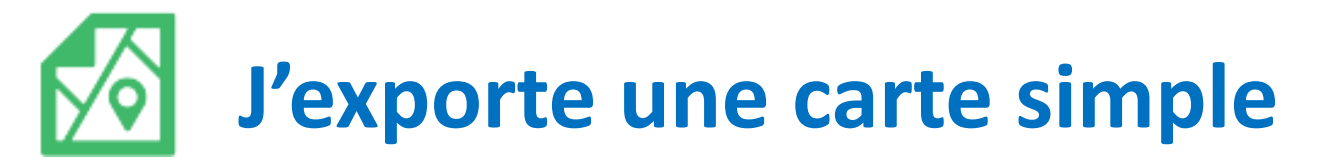

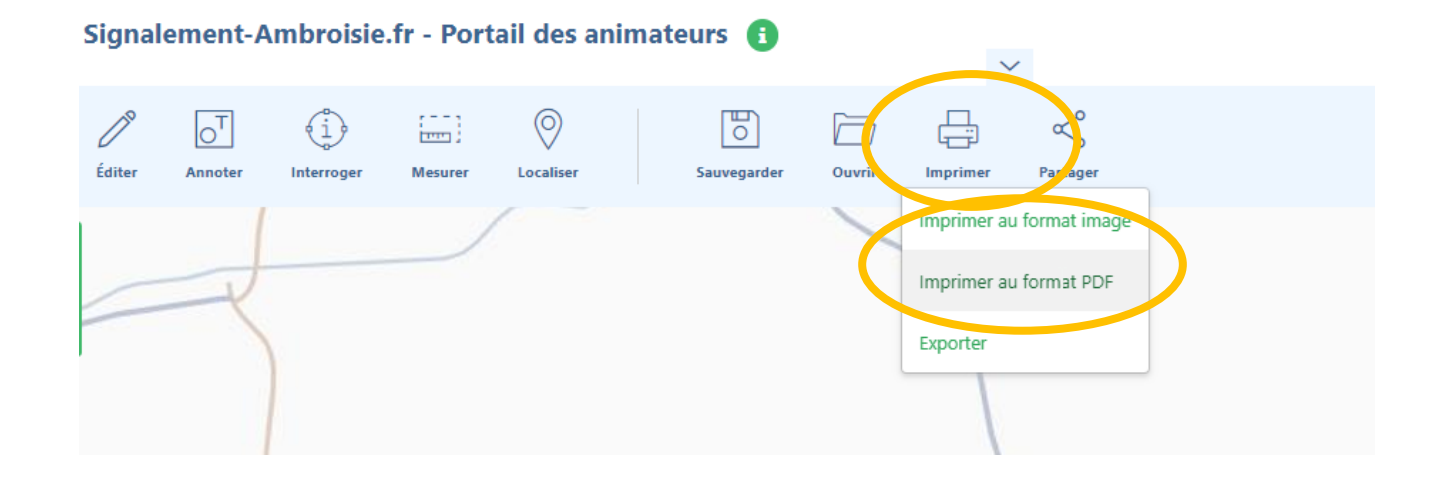

#### 1 – cliquer sur le menu « Imprimer»

2 – Cliquer sur l'option que vous souhaitez utiliser, par ex «Imprimer au format pdf»

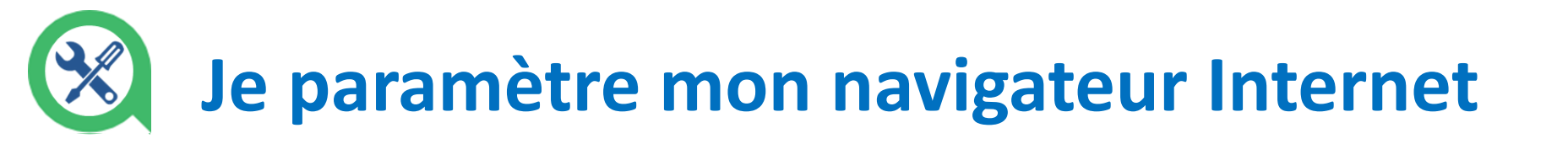

#### Cookies navigateur désactivés

Votre navigateur ne supporte pas les cookies. L'authentification centralisée NE FONCTIONNERA PAS.

Attention il est impératif d'activer les « *COOKIES* » sur son navigateur afin de se connecter.

3

X

Comment faire avec **Mozilla Firefox** ? <u>https://support.mozilla.org/fr/kb/autoriser-bloquer-cookies-preferences-sites</u>

Comment faire avec Google Chrome ? <u>https://support.google.com/chrome/answer/95647?co=GENIE.Platform%3DDesktop&hl=fr</u>

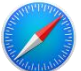

Comment faire avec **Safari (Apple)** ? <u>https://support.apple.com/fr-fr/guide/safari/sfri11471/mac</u>

### **Des questions sur l'outil ?**

Contactez votre animateur départemental

https://solidaritessante.gouv.fr/article/c omment-lutter-contrel-ambroisie

> La santé à la carte

### Retrouvez tous nos projets et cartes

https://www.atlasante.fr/accueil/presentation\_du\_projet

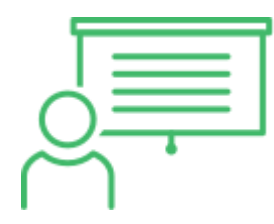

#### **Toutes nos formations :**

https://www.atlasante.fr/accueil/formations

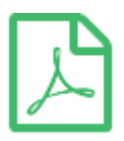

#### Tous nos guides et tutoriels :

https://www.atlasante.fr/accueil/nos\_outils/vos\_ressources

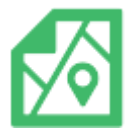

#### Tous nos webservices :

https://carto.atlasante.fr/cgi-bin/mapserv https://carto.atlasante.fr/cgi-bin/mapservwfs

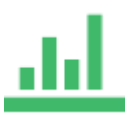

Tous nos portraits statistiques de territoire : https://www.atlasante.fr/accueil#portrait\_territoire

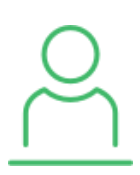

#### Tous vos contacts locaux :

https://www.atlasante.fr/accueil/qui sommes nous/vos referents

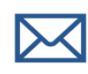

#### Nous contacter :

atlasante@ars.sante.fr contact@atlasante.fr

otlaSanté